Home > Speed up your workflow with Teams keyboard shortcuts

# Speed up your workflow with Teams keyboard shortcuts In

June 2, 2025 by ES and UIS Communications [2]

Looking for a quicker way to navigate Microsoft Teams? Slash commands (typed with a / in the search bar or a chat thread) offer powerful shortcuts to help you use Teams faster — no clicks required.

Slash commands, for example, are particularly useful for meetings. When you are about to jump into a meeting and need to quickly set your status to *Do Not Disturb*, type **/dnd** in the top search bar, and your status will instantly change. After that, just type **/call** to begin a call with another Teams user — no digging through menus or tabs needed.

**TIP:** Start typing in the top search bar quickly with the **CTRL + E** keyboard shortcut. It will move your cursor immediately to the search bar.

There are different slash commands for the top search bar and chat threads. The search bar is primarily used for status commands and starting new chats or calls, including:

- /call [Name] Start a call instantly with another Teams user.
- /chat [Name] Send a quick message to another Teams user.
- /goto Go right to a chat or channel.
- /dnd Set your status to Do Not Disturb.
- /away Set your status to away.
- /busy Set your status to busy.
- /available Set your status to available.
- /brb Set your status to be right back.
- /offline Set your status to appear offline.

In chat threads, there are a few different commands available alongside the status change commands, such as:

- /window Open chat in a new window.
- /settings Open settings.
- /record Record a video clip within Teams.
- /loop Add a Loop paragraph.
- /shortcuts Open keyboard shortcuts menu.
- /code Add a code block.
- /reset Reset your presence status.

Just type a backslash (/) in the search or chat bars to see the full list of commands.

# More Tech Tips: Teams

• Communicate with peers using your status in Teams [3]

- Enable Teams notifications for when someone's status changes [4]
- Silence Teams Phone new calls during an active call or meeting [5]
- Collaborating in Teams with Loop components [6]
- Multitasking with pop-out windows [7]
- Pinning a chat in Teams for easy access [8]

### Teams [9], keyboard shortcut [10]

#### **Display Title:**

Speed up your workflow with Teams keyboard shortcuts

## Send email when Published:

No

Source URL: https://www.cu.edu/blog/tech-tips/speed-up-your-workflow-teams-keyboard-shortcuts

#### Links

[1] https://www.cu.edu/blog/tech-tips/speed-up-your-workflow-teams-keyboard-shortcuts
[2] https://www.cu.edu/blog/tech-tips/author/166688 [3] https://www.cu.edu/blog/tech-tips/communicate-peers-using-your-status-teams [4] https://www.cu.edu/blog/tech-tips/enable-teams-notifications-when-someone%E2%80%99s-status-changes [5] https://www.cu.edu/blog/tech-tips/silence-teams-phone-new-calls-during-active-call-or-meeting [6] https://www.cu.edu/blog/tech-tips/collaborating-teams-loop-components [7] https://www.cu.edu/blog/tech-tips/multitasking-pop-out-windows
[8] https://www.cu.edu/blog/tech-tips/pinning-chat-teams-easy-access [9] https://www.cu.edu/blog/tech-tips/tag/teams [10] https://www.cu.edu/blog/tech-tips/tag/keyboard-shortcut